# Gemensamt register för rådgivare

| Generellt<br>Funktionen finns endast i<br>Näsgård Advicer | Som rådgivare organisation då ni har flera driftsenheter kan ni<br>skapa ett rådgivarregister för dessa. Fördelarna är att ni bara<br>behöver underhålla ett register, inte ett för varje enskild kund<br>och varje enskild rådgivare.<br>Rådgivarregistret placeras Online, men kan även användas på<br>lokalt placerade driftsenhet och på kunds driftsenheter med<br>egna register (förutsatt att det finns Internet förbindelse).<br>Har ni redan tidigare ett gemensamt register kan detta<br>användas som rådgivarregister. |  |  |  |  |  |  |  |  |
|-----------------------------------------------------------|----------------------------------------------------------------------------------------------------|--|--|--|--|--|--|--|--|
| Uppsättning på rådgivare                                  | -<br>Uppsättning av vilket rådgivarregister som skall användas<br>görs på varje enskild rådgivare. Därmed kan olika register<br>användas inom samma organisation.<br>-                                                                                                    |  |  |  |  |  |  |  |  |
| Visas i registren                                         | Om kunden har ett eget register visas i första hand kundens<br>registerposter, kompletterat med registerposter från det<br>gemensamma rådgivarregistret. Dessa typer av insatsmedel<br>visas från båda registren:• Grödregister<br>• Huvudprodukt (skörd)• Växtskyddsmedel<br>• TB I kostnader                                                                                                    |  |  |  |  |  |  |  |  |
|                                                           | <ul> <li>Biprodukt</li> <li>Ersättning</li> <li>Handelsgödsel</li> <li>TB II kostnader</li> <li>Maskintaxa</li> </ul>                                                                                                    |  |  |  |  |  |  |  |  |
| Register som är knutna till<br>driftsenhet.               | Stallgödsel. Eftersom det finns många regler kring stallgödsel,<br>måste dessa lager register vara kopplade till enskilda<br>driftsenheter. Det går inte heller att kopiera stallgödsel på<br>fältkorten från en driftsenhet till en annan<br>Person och Maskin: Om samma person och maskin skall<br>användas på flera driftsenheter skall driftsenheterna ingå i ett<br>kompanjonskap och personen och maskinen skall markeras<br>att de är delade.                                                                              |  |  |  |  |  |  |  |  |
| Vid registrering                                          | Vid registrering visas alla registerposter i samma lista oavsett<br>om den finns i kundens eller rådgivare registret.<br>Om en registerpost används från det rådgivare registret som<br>inte finns i kund registret, kopieras denna även över till<br>kundregistret.<br>Priser hämtas från kundregistret.                                                                                                    |  |  |  |  |  |  |  |  |
| Grödors standardplaner                                    | Är utsäde och huvudprodukt kompletterade med maskintaxa i<br>rådgivarregistret, infogas även dessa på fältkortet även om<br>grödan finns i kundregistret.                                                                                                    |  |  |  |  |  |  |  |  |
| Standardplaner                                            | -<br>Alla standardplaner som finns i rådgivarregistret visas och kan<br>kopieras ifrån till kundens fältkort.                                                                                                    |  |  |  |  |  |  |  |  |

Egna utskrifterAlla utskrifter som placerats under egna utskrifter i rådgivar-<br/>registret visas och kan användas.Att tänka påOm du skapar en ny driftsenhet för en kund behöver du nu<br/>inte koppla samman denna med ett gemensamt register, du<br/>registerar insatser och hämtar uppgifter från gemensamma<br/>registret oavsett om driftsenheten är placerad lokalt eller<br/>online.Det finns två tillfällen du måste koppla driftsenheten till<br/>rådgivarregister (eller annat gemensamt register)• När kunden skall ha tillgång till sina uppgifter via<br/>Näsgård MOBILE (och inte själv har Näsgård Mark) Är<br/>inte driftsenheten kopplad kan han bara registrera de

- inte driftsenheten kopplad kan han bara registrera o typer av insatsmedel som använts på hans registreringar.
- Om du skall öppna flera driftsenheter samtidigt

## Skapa gemensamt register

|                                     | Ø Driftsenheter                                                                               |                                                                                                    |                                                                          |                                  | _                           |                         |                           |
|-------------------------------------|-----------------------------------------------------------------------------------------------|----------------------------------------------------------------------------------------------------|--------------------------------------------------------------------------|----------------------------------|-----------------------------|-------------------------|---------------------------|
| Väli driftsenheter 🛄                | 🔹 Välj driftsenhet 🔻 🔹                                                                        | Skapa driftsenhet 🔹                                                                                        | Ta bort driftsenhet                                                      | <ul> <li>Kopierar dri</li> </ul> | iftsenhet  Regi             | ster 🚽 🔹 Kom            | panjonskap 🔻 🔹 🗄          |
|                                     | Lokala driftsenheter Onlin                                                                    | Ко                                                                                                    | Koppla till registerset 4                                                |                                  |                             |                         |                           |
| Valj Online driftsenheter           | Ansvarig demo                                                                                 | -                                                                                                    |                                                                          |                                  | Ta                          | bort koppling ti        | ll registerset            |
| (1)                                 | Driftsenhet                                                                                   |                                                                                                    |                                                                          | Ägare                            | Vis                         | a registerset           |                           |
| Markera driftsenheten (2)           | Register                                                                                      | / Kompanjonska                                                                                             | Driftsenhet                                                              | kund nr.                         | Förnamn                     | Efternamn               | Adress                    |
| du vill koppla till ett             | Register 2                                                                                    |                                                                                                    | Register                                                                 |                                  |                             |                         |                           |
|                                     | A1111                                                                                         |                                                                                                    | A1111                                                                    |                                  | Anders                      | Andersson               | Andersgårde               |
| gemensamt register och valj         | B2222                                                                                         |                                                                                                    | B2222                                                                    |                                  | Bengt                       | Bengtsson               | Bengttorp                 |
| registerset (4).                    |                                                                                               |                                                                                                    |                                                                          |                                  |                             |                         |                           |
| Bocka för (1) det register du       | Välj grunddriftsenhet till gemen                                                              | samt register                                                                                              | and strength of the state of                                             | -                                | and the first               |                         |                           |
| vill skall vara grund till det      | Använd Driftsenhet  Register                                                                  | Firma Fi                                                                                                   | rnamn Efternamn Adre                                                     | ss Postnr                        | Stad                        |                         |                           |
| gemensamma registret.               | J                                                                                             | iiiiiii                                                                                                    | iiiiiiii                                                                 | 1                                |                             |                         |                           |
| Godkänn mod OK (2)                  | Ange den driftsenhet varifrån du skall h                                                      | aamta upplysningarna til det geme                                                                          | ısamma registret (typisk driftsenh                                       | et med mest uppdatera            | ade priser och medel). Uppg | ifterna används sedan i | alla driftsenheter som är |
| Goukann med OK (2)                  | sammankopplade. Kontakta DataLogisk                                                           | vid frågor.                                                                                                |                                                                          |                                  |                             |                         |                           |
|                                     |                                                                                               |                                                                                                    | <b>2</b> ok                                                              | Ångra                            |                             |                         |                           |
| Gå vidare genom att svara <b>Ja</b> | Varning                                                                                       |                                                                                                    |                                                                          |                                  |                             |                         |                           |
|                                     | Uppgifter o<br>tas bort på<br>uppgifter<br>från det ger                                       | m priser och alternat<br>de sammankopplade<br>mensamma registret.                                          | iva namn i register o<br>driftsenheterna och<br>Vill du fortsätta?<br>Ja | ch standardpl<br>ersätts med     | aner                        |                         |                           |
|                                     |                                                                                               |                                                                                                    |                                                                          |                                  |                             |                         |                           |
| Gå vidare genom att svara <b>OK</b> | V Infoga driftsenhet med<br>Sammanlägg Driftsenhe<br>V Register<br>Infogas med register Gemer | Gemensamt register Re<br>Kommentar<br>Driftsenhet sammanbinds<br>nsamt register Register<br>registerposter | gister Firma Förn<br>med 8                                               | namn Efter                       | namn Adress                 | Postnr                  | Stad                      |

Manual senast ändrad 2013-10-31

# Uppsättning för rådgivare

Generellt

Välj Arkiv (1),

som grund.

Uppsättning (2) och Användar inställning (3) I kolumnen rådgivarregister (4) väljer du vilket register som rådgivaren skall använda

Administratorn för Näsgård kan för varje enskild rådgivare ange vilket gemensamt register som skall användas

| Weight Utskrifter EU | VO-plan   | Fältkort Organiska gödselme      | del Lagerstyn | ning Register A | nalyser Hjälp           |                    |                                                                  |
|----------------------|-----------|----------------------------------|---------------|-----------------|-------------------------|--------------------|------------------------------------------------------------------|
| Driftsenheter        | 1         | s 🕪 🎟 🛪 🏔 🛎                      | i 者 🏭 I       | <b>1</b> 🖪      |                         |                    |                                                                  |
| Förval               | •         |                                  | <u></u>       |                 |                         |                    |                                                                  |
| Normer               |           |                                  |               |                 |                         |                    |                                                                  |
| Säkerhetskopia       | •         |                                  |               |                 |                         |                    |                                                                  |
| Språk                |           |                                  |               |                 |                         |                    |                                                                  |
| Databasinställning   | ar        |                                  |               |                 |                         |                    |                                                                  |
| Uppsättning 2        | • т       | a bort uppsättning               |               |                 |                         |                    |                                                                  |
| Service              | + т       | a bort alla uppsättningar        |               |                 |                         |                    |                                                                  |
| Logga ut             | A         | nvändar inställning 3            |               |                 |                         |                    |                                                                  |
| Avsluta              | Ir        | loggningskod                     |               |                 |                         |                    |                                                                  |
|                      | - U       | ppsättning karta                 |               |                 |                         |                    |                                                                  |
|                      | L         | icens +                          |               |                 |                         |                    |                                                                  |
|                      | L         | tskrifts uppsättning             |               |                 |                         |                    |                                                                  |
|                      | _         | 11 3                             |               |                 |                         |                    |                                                                  |
| Användare            |           |                                  |               |                 |                         |                    |                                                                  |
| Skana Ta br          | ort Knutt | ill driftranhat 💦 Knut till funl | tion          |                 |                         |                    |                                                                  |
| экара та ос          | one Knyee | in an eservice why can rank      | aon           |                 |                         |                    |                                                                  |
| Användar namn        | Initialer | Namn (på utskrifter)             | Titel         | Rättighet       | Knyter till driftsenhet | Register användare | Rådgivarregister                                                 |
| Klang                | POK       | Datalogisk                       | Demo          | Administrator   | Obegränsad              | Dem O Demosson     | Rådgivarregister                                                 |
| g testson            | tt        | Testson                          | DoD           | Användare       | Flere bedrifter         | Sven Svenson       | Rådnivarrenister ekolonisk                                       |
|                      |           |                                  |               |                 |                         |                    | indegranegoter entrogen                                          |
|                      |           |                                  |               |                 |                         |                    | (inget valt) 4                                                   |
|                      |           |                                  |               |                 |                         |                    | (inget valt)<br>Rådgivarregister 4<br>Rådgivarregister ekologist |

## Visning av insatsmedel

I registren visas om insatsmedlet finns i kundregistret (1) eller i Rådgivarregistret (2)

| 🐓 Utsäde                         |          |           |                                             |                                 |      |           |     | × |
|----------------------------------|----------|-----------|---------------------------------------------|---------------------------------|------|-----------|-----|---|
| ♦ Skapa <u>n</u> y ▼ ♦ Ta bort ♦ | Koppla t | till norm | <ul> <li><u>A</u>lternativt namn</li> </ul> | <ul> <li>Konverterar</li> </ul> |      |           |     |   |
| Grupp Höstvete                   | ▼ Vis    | a också g | assiva 🔳                                    |                                 |      |           |     |   |
| Register /                       | Passiv   | Norm      | Namn                                        | Grupp                           | Pris | Prisenhet | Reg | 1 |
| AA1113                           |          | 1         | Ellvis                                      | Höstvete                        | 0,00 | kg        | kg  |   |
| AA1113                           |          | 1         | Olivin                                      | Höstvete                        | 0,00 | kg        | kg  | - |
| AA1113                           |          | 1         | Skalmeje                                    | Höstvete                        | 4,10 | kg        | kg  | - |
| Rådgivarregister                 |          | ~         | Opus                                        | Höstvete                        | 4,10 | kg        | kg  |   |
| Rådgivarregister                 |          | <b>V</b>  | Mariboss                                    | Höstvete                        | 5,50 | kg        | kg  | - |
| Rådgivarregister                 |          | ~         | Oakley                                      | Höstvete                        | 4,10 | kg        | kg  |   |
| Rådgivarregister                 |          | 1         | Nimbus                                      | Höstvete                        | 4,10 | kg        | kg  |   |
| Rådgivarregister                 |          | <b>V</b>  | Julius                                      | Höstvete                        | 4,10 | kg        | kg  | - |
| Rådgivarregister 2               |          | 1         | Gnejs                                       | Höstvete                        | 4,10 | kg        | kg  | - |
| Rådgivarregister                 |          | 1         | Harnesk                                     | Höstvete                        | 4,10 | kg        | kg  |   |
| Rådgivarregister                 |          | <b>V</b>  | Audi                                        | Höstvete                        | 4,10 | kg        | kg  | - |

#### Vid registrering visas alla insatsmedel oavsett register

|    | Rådgivarregist  | er Z             |                 | / Gn                      | ejs              |        |                 | Höstvete         |       | 4,10   | kg          | kg         |   |
|----|-----------------|------------------|-----------------|---------------------------|------------------|--------|-----------------|------------------|-------|--------|-------------|------------|---|
|    | Rådgivarregist  | er               |                 | / Ha                      | rnesk            |        |                 | Höstvete         |       | 4,10   | ) kg        | kg         |   |
|    | Rådgivarregist  | er               |                 | Au                        | di               |        |                 | Höstvete         |       | 4,10   | kg (        | kg         | - |
|    |                 |                  |                 |                           |                  |        |                 |                  |       |        |             |            |   |
|    | VO-plan         |                  |                 |                           |                  |        |                 |                  |       |        |             |            |   |
| ۰  | Skapa fält 🔹    | Tillfoga gröda 🔹 | Ta bort fält    | <ul> <li>Ta bo</li> </ul> | rt gröda 🔹 Ko    | opiera | grödor 🔹 Kop    | piera till nästa | skörd | leår 🔹 | Snabbsk     | apa fält 🔹 | ٢ |
|    |                 | Fält             |                 |                           |                  |        | Myndigheter     |                  |       |        |             |            |   |
| Gr | undupplysningar | Analyser Mk från | karta Areal frå | in karta                  |                  |        |                 |                  |       |        |             |            |   |
|    | Fält            |                  |                 |                           | Gröda            |        |                 |                  |       | Sort   |             | Insådd     |   |
|    | Driftsenhet /   | Namn             | Fältnr. /       | Areal                     | Förfrukt         | Ålder  | Gröda           |                  | Ålder | M Sort |             | Insådd     |   |
|    | AA1113          | Himmavid         | 1A              | 20,00                     | Höstvete, bröd   |        | Vårkorn, foder  |                  |       | Ros    | alina       |            |   |
| Ø. | AA1113          | Palles           | 28              | 4,00                      | Höstvete, bröd   |        | Höstvete, foder | r                |       | Skal   | meje 🖣      |            |   |
|    | AA1113          | Änkans           | 3A              | 3,68                      | 8 Slåttervall    |        | Höstrybs        |                  |       | elvi   | s           |            |   |
|    | AA1113          | Änkans           | 38              | 9,3                       | 2 Höstraps       | 0      | Rågvete         |                  |       | Fro    | ntal        |            |   |
|    | AA1113          | Kusin Jan V      | 7A              | 13,9                      | 2 Höstvete, bröd |        | Sockerbetor     |                  |       | Gne    | :]S<br>nesk |            |   |
|    | AA1113          | Kusin Jan Ö      | 8A              | 12,00                     | ) Slåttervall    |        | Höstvete, foder | r)               |       | Her    | eford       | 1 - I      |   |
|    | 441112          | Norr gård        | 94              | 5.00                      | Vårkorn malt     |        | Sockerbetor     |                  |       | Tr dia | 15          |            |   |

Höstraps

Höstvete, foder

Majs, ensilage

Kranid

 11A
 10,00
 Vårkorn, malt

 12A
 1,20
 Höstvete, bröd

 212
 212,00

AA1113

AA1113

AA1113

Långa biten

Nyodlingen

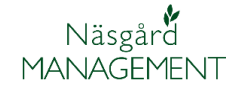

Manual senast ändrad 2013-10-31

## Koppla driftsenhet till gemensamt register

Välj Driftsenheter. Markera kunduppgifterna (1) och välj Register (2) och Koppla till registerset (3)

*OBS bara aktuellt om kunden skall använda Näsgård MOBILE och han inte själv har Näsgård Mark* 

| ſ | ķ                                               | Driftsenheter      |                 |              |                     |     |                    |               |                   |              |     |
|---|-------------------------------------------------|--------------------|-----------------|--------------|---------------------|-----|--------------------|---------------|-------------------|--------------|-----|
|   | •                                               | Välj driftsenhet   | 🕶 🔹 Skapa d     | riftsenhet 🔹 | Ta bort driftsenhet | • K | opierar driftsenhe | : <b>2</b> Re | gister 🖣 🔹 Ko     | mpanjonskap  | •   |
|   | Lok                                             | kala driftsenheter | Online driftsen | heter        |                     |     |                    | К             | oppla till regist | erset 3      |     |
|   | Ansvarig demo Ta bort koppling till registerset |                    |                 |              |                     |     |                    |               |                   | :            |     |
|   |                                                 | Driftsenhet        |                 |              |                     |     |                    | V             | isa registerset   |              |     |
| Ш |                                                 | Register           | 7               | Kompanjonska | Driftsenhet         |     | Adress             | Postnr        | Stad              | Data delning | Koi |
|   |                                                 | A1111              |                 |              | A1111               |     | Andersgården       | 12345         | Andersby          | 1            | L   |
|   | ۲                                               | AA1113             |                 |              | AA1113              |     | Demolunda          | 24297         | Hörby             |              | 7   |

**Bocka för (1)** det register du vill skall vara grund till det gemensamma registret.

#### Godkänn med OK (2)

🞸 Välj grunddriftsenhet till gemensamt register Använd Driftsenhet Efternamn Adress Stad Firma Förnamn Postnr AA1113 Demolunda 24297 Hörby Dem O. Demosson Rådgivarregister ekologiskt Rådgivarregister V Rådgivarregister val

Ange den driftsenhet varifrån du skall hämta upplysningarna till det gemensamma registret (typisk driftsenhet med mest uppdaterade priser och medel) sammankopplade. Kontakta DataLogisk vid frågor.

2 Ok Ångra

De priser som finns i kundregistret kommer att ersättas med priser från rådgivarregistret. Godkänn med **Ja** 

| Varning |                                                                                                    | ζ |
|---------|----------------------------------------------------------------------------------------------------|---|
| <b></b> | Uppgifter om priser och alternativa namn i register och standardplaner<br>tas bort på de sammankopplade driftsenheterna och ersätts med<br>uppgifter<br>från det gemensamma registret. Vill du fortsätta? |   |
|         | Ja Nej                                                                                                    |   |

I nästa bild ser du **vilken driftsenhet (1)** som du håller på att koppla till det gemensamma registret och **vilket register det är (2)** Om du **markerar rutan (3)** kommer endast insatsmedel som är använda i driftsenheten att kopieras in i det gemensamma registret, om det inte finns tidigare. **Godkänn med OK (4)** 

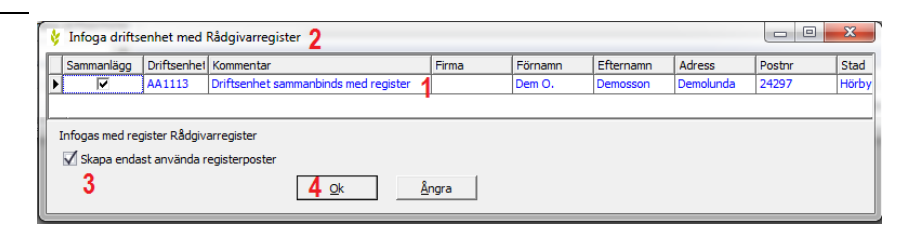